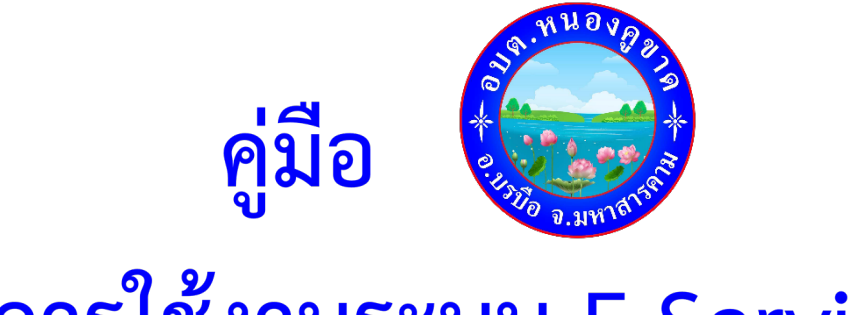

# การใช้งานระบบ E-Service

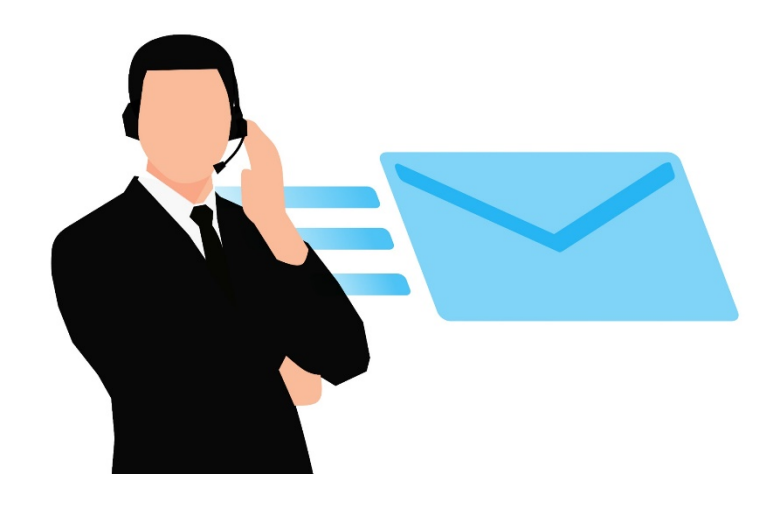

## องค์การบริหารส่วนตำบลหนองคูขาด อำเภอบรบือ จังหวัดมหาสารคาม

#### คำนำ

คู่มือการใช้งานระบบ E-Service ขององค์การบริหารส่วนตำบลหนองคูขาด ได้จัดทำขึ้นเพื่อเป็น การแนะนำและเป็นแนวทางในการใช้งานระบบการให้บริการผ่านช่องทางออนไลน์ ที่ประชาชนที่เข้ามาใช้บริการ สามารถใช้งานโดยผ่านช่องทางออนไลน์นี้ได้โดยไม่ต้องเดินทางเพื่อมาขอรับบริการด้วยตนเอง ในการขอรับการ ช่วยเหลือตามอำนาจหน้าที่ขององค์การบริหารส่วนตำบลหนองคูขาด

คณะผู้จัดทำขององค์การบริหารส่วนตำบลหนองคูขาด หวังเป็นอย่างยิ่งว่า คู่มือฯ เล่นนี้จะเป็น ประโยชน์ สะดวก และรวดเร็ว ต่อผู้ขอรับบริการ

องค์การบริหารส่วนตำบลหนองคูขาด

### คู่มือการใช้งานระบบ E-service การขอรับความช่วยเหลือประชาชนตามอำนาจหน้าที่

#### <u>ขั้นตอนการใช้งานระบบ</u>

1.เข้าสู่เว็บไชต์ของหน่วยงาน

https://www.nongkhukhad.go.th

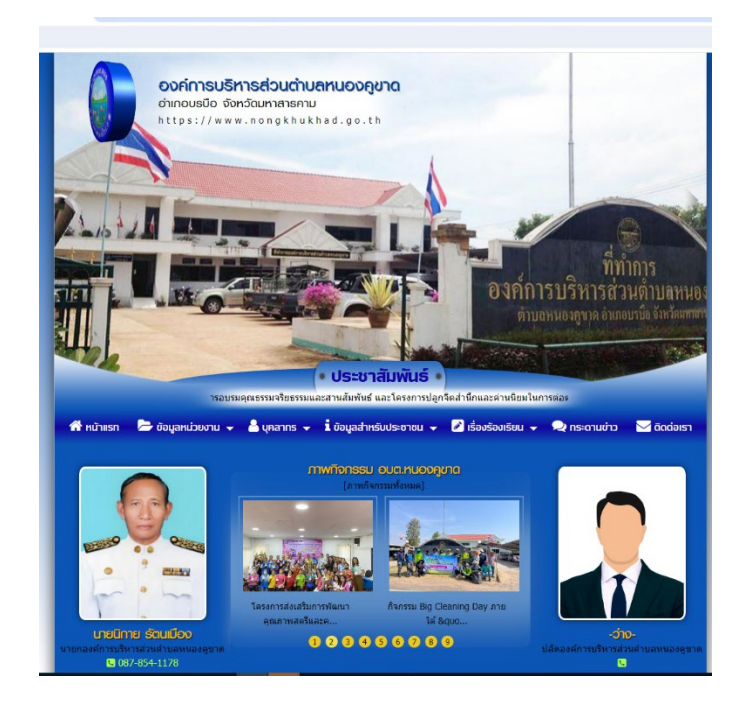

2. คลิกที่ E-Service

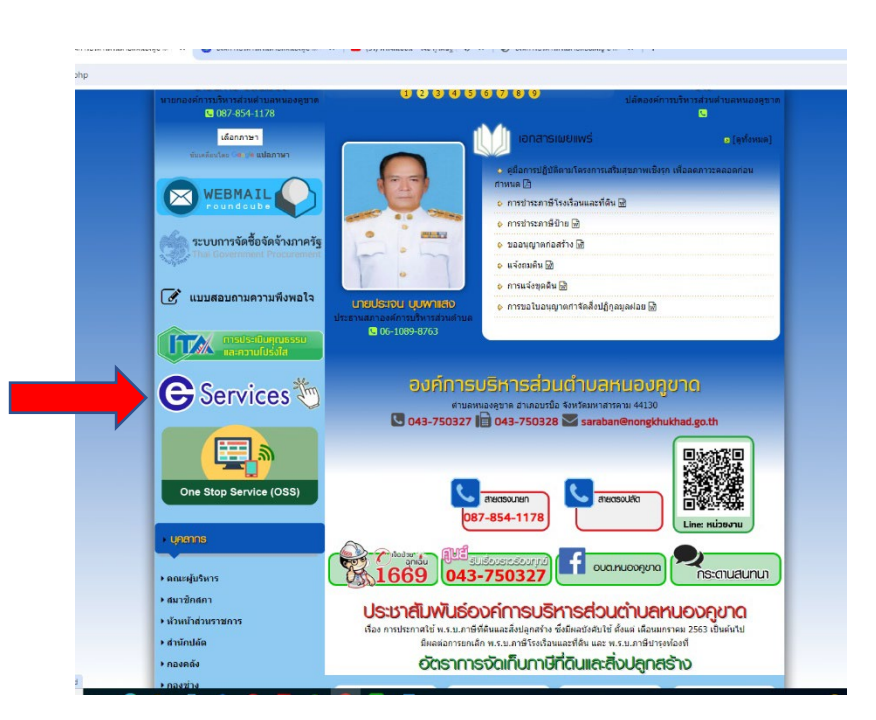

3. คลิกที่ "แบบลงทะเบียนเพื่อขอรับการช่วยเหลือ"

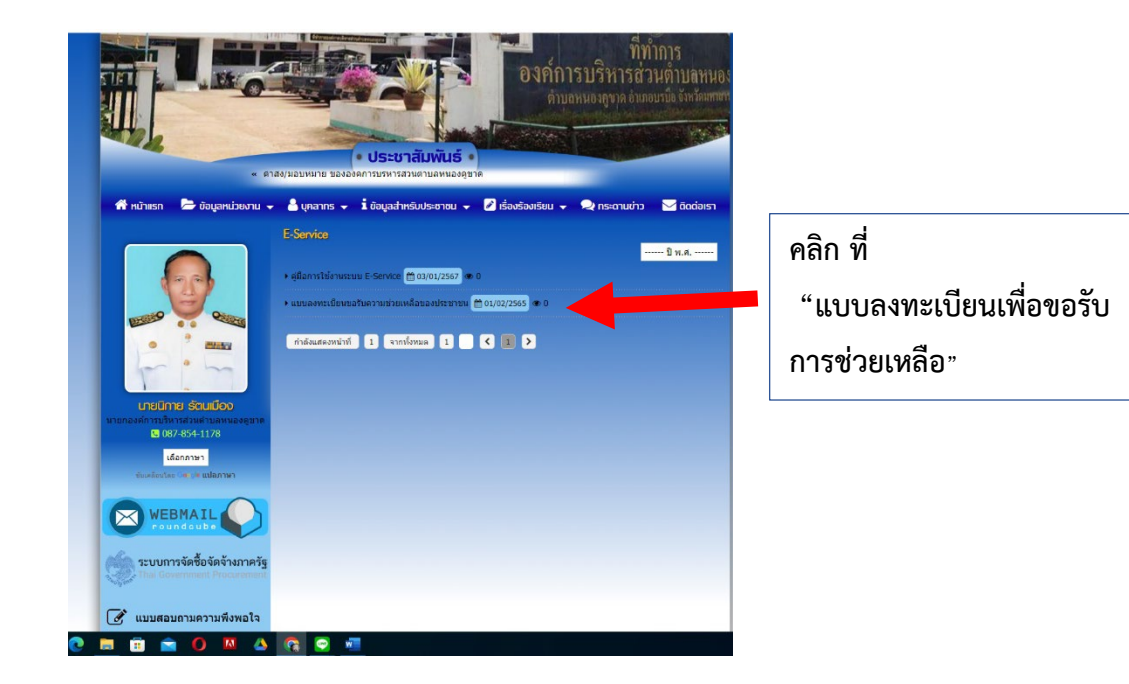

4. กรอกข้อมูล/รายละเอียด พร้อมแนบเอกสารต่างๆ ให้ครบถ้วน

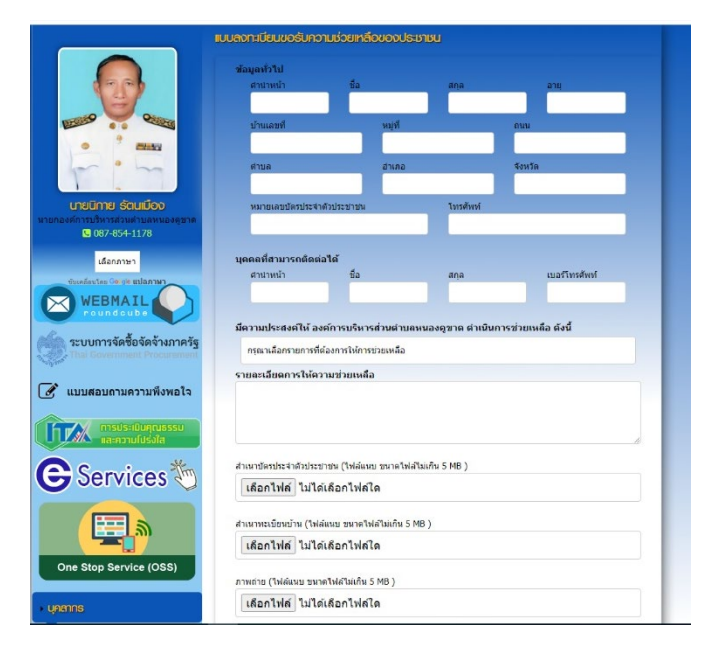

5. ใส่รหัสที่เห็น พร้อม กด "ยืนยันการลงทะเบียน"

|  | An effective Construction and                              | PT1011010 UD                                                               | an (m                                     | CONTRACTOR                   |               |                          |                             |        |
|--|------------------------------------------------------------|----------------------------------------------------------------------------|-------------------------------------------|------------------------------|---------------|--------------------------|-----------------------------|--------|
|  | WEBMAIL                                                    |                                                                            |                                           |                              |               |                          |                             |        |
|  | roundcube                                                  | มีความประสงค์ให้ องค์การบริหารส่วนต่าบลหนองคูชาด ดำเนินการช่วยเหลือ ดังนี้ |                                           |                              |               |                          |                             |        |
|  | ระบบการจัดซื้อจัดจ้างภาครัฐ<br>Thai Government Procurement | กรุณาเลือกรายการที่ต้องการให้การช่วยเห                                     | กรุณาเลือกรายการที่ต้องการให้การช่วยเหลือ |                              |               |                          |                             |        |
|  | .edan.                                                     | รายละเอียดการให้ความช่วยเหลือ                                              |                                           |                              |               |                          |                             |        |
|  | 📝 แบบสอบถามความพึงพอใจ                                     |                                                                            |                                           |                              |               |                          |                             |        |
|  |                                                            |                                                                            |                                           |                              |               |                          |                             |        |
|  | การประเมินคุณธรรม<br>และความโปร่งใส                        |                                                                            |                                           |                              |               |                          |                             |        |
|  | Convices #                                                 | สำเนาบัตรประจำตัวประชาชน (ไฟล์แนบ ชน                                       | าดไฟล์ไม่เกิน 5 MB )                      |                              | _             |                          |                             |        |
|  | Services of                                                | เลือกไฟล์ ไม่ได้เลือกไฟล์ใด                                                |                                           |                              |               |                          |                             |        |
|  |                                                            | สำเนาทะเบียนบ้าน (ไฟล์แนบ ขนาดไฟล์ไม่เ                                     | กิน 5 MB )                                |                              |               |                          |                             |        |
|  |                                                            | เลือกไฟล์ ไม่ได้เลือกไฟล์ใด                                                |                                           |                              |               |                          |                             |        |
|  | One Stop Service (OSS)                                     | ภาพถ่าย (ไฟล์แนบ ขนาดไฟล์ไม่เก็น 5 MB                                      | )                                         |                              |               |                          |                             |        |
|  | - 10000                                                    | เลือกไฟล์ ไม่ได้เลือกไฟล์ใด                                                |                                           |                              |               |                          |                             |        |
|  |                                                            |                                                                            |                                           |                              |               |                          |                             |        |
|  | + คณะผู้บริหาร                                             | เอกสารอื่นๆ (ไฟล์แนบ ขนาดไฟล์ไม่เกิน 5 M                                   | 4B )                                      |                              | _             |                          |                             |        |
|  | ฒาชิกธภา                                                   |                                                                            |                                           |                              |               |                          |                             |        |
|  | + ห้วหน้าส่วนราชการ                                        | vS7d                                                                       | < ใส่รหัสที่ท่านเห็นองในช่อง              | nî.                          | ใส่ระเงัสลง   | 1 เป็นเพื่องสี่บงเลี่ยงแ | ภายที่ปลากกใบต่องด้ายต้าย   | เปิด   |
|  | + สำนักปลัด                                                | เปลี่ยนรหัสใหม่                                                            |                                           |                              | PPI 9 NIPIPIN | FOFIS DEVELOPING         | น เช่นเปล แห่งใจหมดงหมางมาย | 161 [] |
|  | + กองคลัง                                                  |                                                                            |                                           |                              |               |                          |                             |        |
|  | + คองข่าง                                                  | 🗹 ข้าพเจ้าขอรับรองว่าข้อความข้างดัน                                        | แป็นความจริงทุกประการ (ระบร               | ปจะทำการบันทึกหมายเลข ip ของ | 3             |                          |                             |        |
|  | ▶ กองการศึกษาศาสนาและวัฒนธรรม                              | ท่านเพื่อการตรวจสอบ)                                                       |                                           |                              | _             |                          |                             |        |
|  | ▶ กองสวัสดิการสังดม                                        | ยืนยันการลงทะเบียน                                                         |                                           |                              |               |                          |                             |        |
|  | • ภัณษตร์วอกาม                                             |                                                                            |                                           |                              | _             |                          |                             |        |
|  |                                                            |                                                                            | Т                                         |                              |               |                          |                             |        |
|  |                                                            | o 💿 🐖                                                                      |                                           |                              |               |                          |                             |        |
|  |                                                            |                                                                            |                                           |                              |               |                          |                             |        |
|  |                                                            |                                                                            |                                           |                              |               |                          | ]                           |        |
|  | เสร็จแล้วกด "ยืนยันการลงทะเบียน                            |                                                                            |                                           |                              |               |                          |                             |        |
|  |                                                            |                                                                            |                                           |                              |               |                          |                             |        |
|  |                                                            |                                                                            |                                           |                              |               |                          |                             |        |

-การลงทะเบียนเสร็จเรียบร้อย-